# 東根市 予約キャンセル方法 について

※本マニュアルの画面イメージと実際の画面表記については、異なる場合があります。

はじめに

### 東根市では新型コロナワクチンの予約サイトは LINE・WEBにてアクセスすることができます。 本ページでは、WEB・LINEでの予約キャンセル 方法について掲載しています。

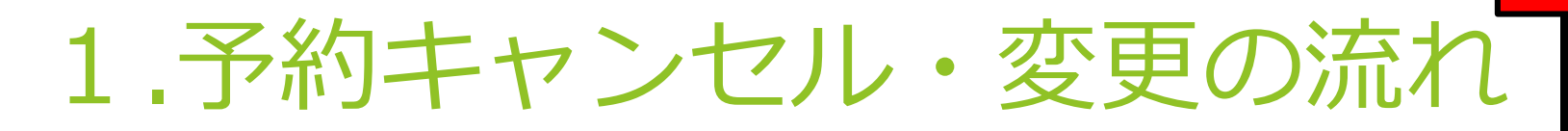

LINEの場合は東根市公式LINEより、 「新型コロナ情報」⇒「ワクチン接種 予約」より下記の画面が出ます。

注

●WEBの予約ページへアクセスし、下へスクロールを行っていくと、下記の画面が出ます。 追加接種の予約キャンセルを行う場合は「命令和5年秋開始接種マイページ」、初回接種の予約キャンセルを行う場合は 「命初回接種(6か月~11歳の方)マイページ」をクリックします。

予約へ進むには下記規約に同意の上、チェックマークを押してください。

✓ <u>利用規約</u>に同意する

令和5年秋開始接種接種の受付はこちら

令和5年秋開始接種の予約をはじめる

ご予約後の確認や変更はこちら 合和5年秋開始接種マイペーシ

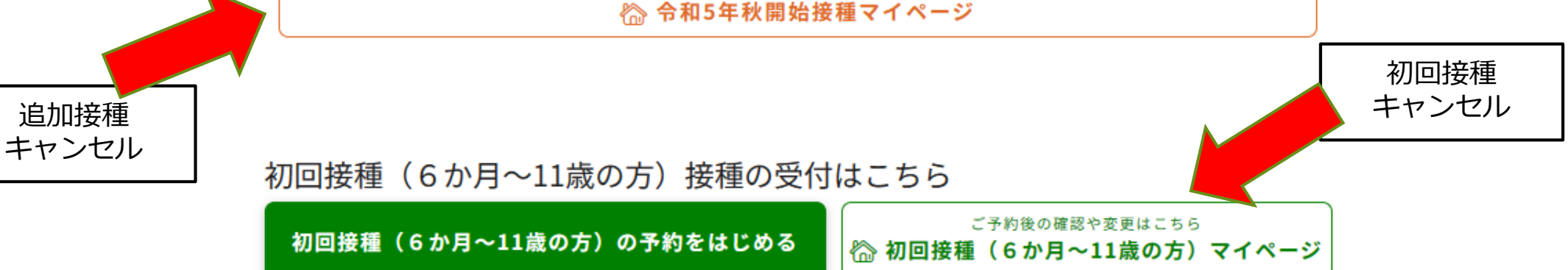

## ● 「<br/> ●「<br/> 合<br/> 令<br/> 和5年秋開始接種マイページ」または「<br/> 合<br/> 初回接種<br/> (6か月~11歳の方)マイページ」に入ると下記<br/> の<br/> 画面が出てきます。このページでは、ご自身の<br/> 接種券番号、<br/> 生年月日<br/> を入力して「<br/> 次に進む」をクリックします。

| 個人の認証                                                | ・ <b>・0000・</b><br>ワクチン接種予約 | 8 |
|------------------------------------------------------|-----------------------------|---|
| ({})                                                 |                             | - |
|                                                      |                             |   |
| 自治休悉号                                                |                             |   |
|                                                      |                             |   |
| 6桁の自治体番号を入力してください                                    |                             |   |
| こちらは栗根市専用の予約サイトです<br>お手元の接種券と一致しているかご確認の上、予約を進めてください |                             |   |
|                                                      |                             |   |
| p62111                                               |                             |   |
|                                                      |                             |   |
|                                                      |                             |   |
| 接種券番号                                                |                             |   |
| 10桁の接種券番号 を入力してください                                  |                             |   |
| 0100150700                                           |                             |   |
| 0123456789                                           |                             |   |
|                                                      |                             |   |
|                                                      |                             |   |
| 生年月日                                                 |                             |   |
| 確認のために生年月日を入力してください                                  |                             |   |
| 1960年(昭和35年) • 1日 • 1日 •                             |                             |   |
|                                                      |                             |   |
|                                                      |                             |   |
|                                                      |                             |   |
| 次に進む                                                 |                             | I |
|                                                      |                             |   |

予約されている情報が出てきます。 ●予約キャンセルを希望の方・・・「予約をキャンセルする」をクリック。 ●予約の変更を希望の方・・・「予約を変更する」をクリック。 マイページ ワクチン接種 令和5年秋開始接種の接種 予約管理番号 ご予約内容 医院 東根市 接種会場からのお知らせ 事前に問診票を記入の上、受付時間の15分前にお越しください。遅れる場合は、必ず お電話をお願いします。 日時: 2023-12-27 16:30~ 17:00 000000001 接種券番号: 予約キャンセルは こちら ワクチン種別: オミクロン株対応ファイザー(XBB.1.5) 予約変更は 予約をキャンセルする こちら 予約を変更する

#### 以下の画面が表示されると、処理は完了となります。

#### ●予約キャンセル処理完了の画面

#### ●予約変更処理完了の画面 ※予約していたものはキャンセル処理され、予約受付画面へ切り替わります。

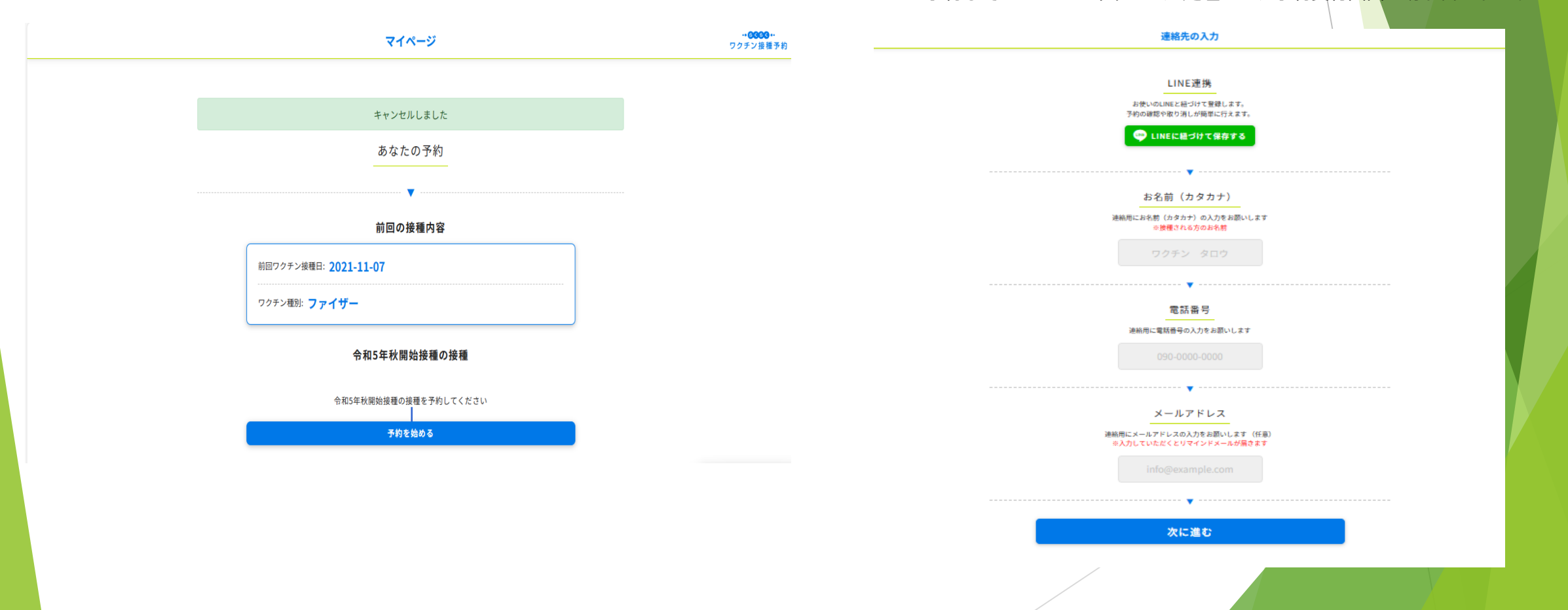